## HOPSin tekeminen Sisussa - pikaohje TAMKin ja POLAMKin opiskelijoille

Opetukseen ilmoittautumista varten sinun on tehtävä opintotietojärjestelmä Sisussa henkilökohtainen opintosuunnitelma. Suunnitelmasta pitää löytyä kaikki ne opintojaksot, joihin sinulla on opiskeluoikeus ja joille haluat ilmoittautua. Laadi HOPSisi seuraavasti:

1. Kirjaudu Sisuun tuni-sähköpostilla ja salasanalla ja siirry Opintojen rakenne -sivulle:

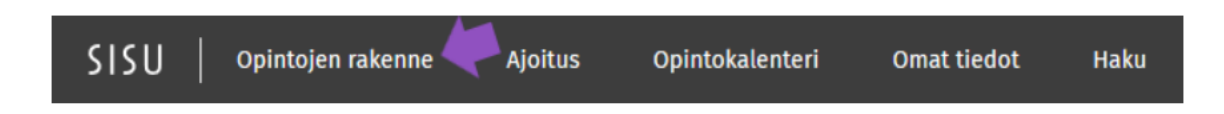

- Jos sinulla ei ole aikaisempaa opintosuunnitelmaa, ponnahdusikkunaan avautuu Luo uusi opintosuunnitelma -näkymä. Katso, että olet kohdassa Omat koulutukset ja että sinulla on valittuna koulutukseksi Ristiinopiskelu, TUNI. Opetussuunnitelmakausi ja suunnitelman nimi muodostuvat automaattisesti, mutta voit myös nimetä suunnitelman haluamallasi tavalla. Klikkaa lopuksi Luo suunnitelma -painiketta.
- 3. Klikkaa seuraavaksi opintosuunnitelmasi Opintojaksot -otsikkoa, ks. kuva alla:

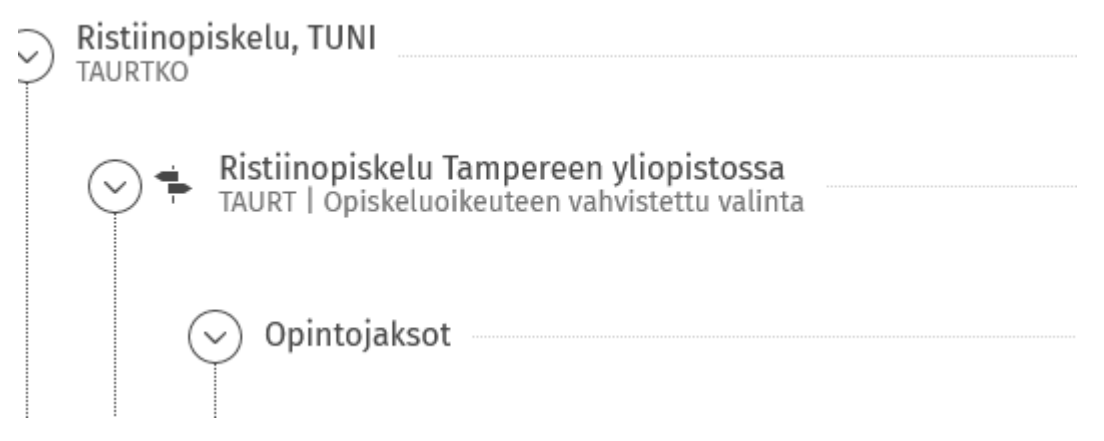

4. Oikealle avautuu nyt valinta-avustin. Hae nimellä tai koodilla ne opintojaksot, joihin sinulla on opiskeluoikeus ja lisää ne suunnitelmaan, ks. esimerkki alla:

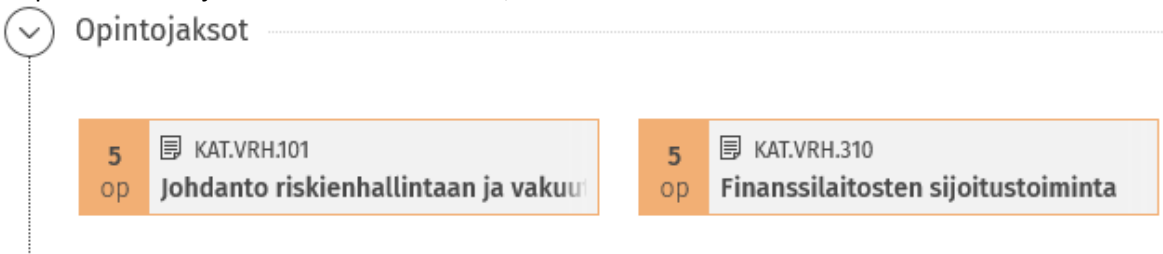

- 5. Nyt olet luonut itsellesi opintosuunnitelman ja lisännyt sinne opinnot, joihin sinulla on opiskeluoikeus.
- 6. Seuraavaksi voit ilmoittautua opintojaksoille, katso ohje <u>Opetukseen ilmoittautuminen -</u> sivulta.
- 7. Tarkemmat ohjeet HOPSin tekemiseen löydät <u>Opintosuunnitelman teko ja ajoitus Sisussa -</u> sivulta.